# Inhabilitación de Verificaciones de Coherencia para Volúmenes Raid en Controladores LSI

## Contenido

Introducción Prerequisites Terminación de instancias USRM/VRSM antes de la verificación de coherencia inhabilitada Descargando la utilidad. Comandos para RedHat/Linux Instrucciones de ESXi Instalación en VMware ESXi 5.x Comandos para VMware Vsphere

# Introducción

Este documento describe los pasos para inhabilitar la verificación de coherencia del controlador de matriz redundante de discos individuales (RAID) en los controladores RAID LSI que pueden afectar negativamente a algunas aplicaciones con requisitos estrictos de entrada/salida (E/S). Una vez que dicho grupo de aplicaciones con requisitos de E/S exigentes es Universal Session and Resource Manager / Videoscape Session Resource Manager (USRM/VSRM). Debido al posible impacto de espera de E/S en estas aplicaciones que puede ocurrir mientras se ejecutan las comprobaciones de consistencia, se recomienda desactivar las Verificaciones de consistencia en todos los volúmenes de raid/unidades virtuales. Consulte <u>CSCuw01134</u>

## Prerequisites

Servidores en rack Cisco Unified Computing System (UCS) M3 con controladores Raid modelo LSI 92XX.

La inhabilitación de la Verificación de Coherencia requerirá una ventana de mantenimiento para la aplicación USRM/VSRM.

# Terminación de instancias USRM/VRSM antes de la verificación de coherencia inhabilitada

Hay hasta 8 instancias de USRM/VSRM en un UCS C220. Cada instancia tendrá que terminar antes de ejecutar el procedimiento para inhabilitar la verificación de coherencia. Cuando se complete el procedimiento de verificación de coherencia, cada instancia tendrá que reiniciarse manualmente.

Nota: Los 2 procesos siguientes deben incluirse en un método de procedimiento (MOP) de alto nivel escrito para los sistemas/requisitos de cada cliente. Por ejemplo: el MOP incluirá la coordinación de la conmutación por fallas y la recuperación de fallos del servidor para minimizar el impacto en el cliente. Cada cliente puede tener diferentes requisitos que se abordan en la MOP.

Para finalizar el software USRM/VSRM, siga estos pasos. Nota: Estos pasos deben completarse para cada instancia de USRM/VSRM.

- 1. Abra la interfaz de usuario (IU) de USRM/VSRM en un explorador
- 2. Vaya a la página Restablecer
- 3. Establezca ServerState en "Terminate" mediante el cuadro desplegable.
- 4. Haga clic en el botón Registrar cambios.

Resultado: El software USRM/VSRM finalizará y no se reiniciará.

Una vez que se complete el proceso para inhabilitar la Verificación de consistencia, cada instancia de USRM/VSRM tendrá que iniciarse manualmente. Siga estos pasos para cada instancia de USRM/VSRM.

- 1. Sesión abierta y SSH a USRM/VSRM.
- 2. Desplácese al directorio adecuado Para USRM: /opt/usrmPara VSRM: /common/usrm
- Ejecute el comando para iniciar USRM/VSRM: ./usrm —<option (auto o supervisado)> -d Ejemplo de modo supervisado: ./usrm —supervisado -dEjemplo de modo automático: ./usrm —auto -d

Nota: Hay 2 guiones antes de la opción y 1 guión antes del parámetro "d".

Resultado: el software USRM/VSRM iniciará y comenzará a procesar las solicitudes.

### Descargando la utilidad.

Descargue la utilidad StorCli http://docs.avagotech.com/docs/12351437

El archivo zip de StorCLI tendrá carpetas con archivos de instalación para diferentes plataformas de sistema operativo (OS).

Instalación en RedHat Linux

Extraiga el archivo rpm de storcli de la carpeta /StorCli\_All\_OS/Linux/ en el archivo zip e instale: #rpm -ivh <StorCLI-x.xx-x.noarch.rpm>

### Comandos para RedHat/Linux

From the output above, if any of the VDs show anything other than 'Not in progress', then issue the command to stop any consistency checks running: ./storcli64 /c0/vall stop cc

Issue the command to disable consistency checks from being run in the future:
./storcli64 /c0 set cc=off
Confirm that consistency checks have been disabled:
./storcli64 /c0 show cc

#### Instrucciones de ESXi

Si las circunstancias requieren la inhabilitación de las verificaciones de consistencia en entornos VMware ESXi, el proceso de instalación de la utilidad StorCLI es diferente, pero la sintaxis del comando storcli es la misma. Secure Shell (SSH) está desactivado de forma predeterminada en vSphere. Deberá activar SSH antes de intentar abrir un terminal SSH con el host.

#### Instalación en VMware ESXi 5.x

Extraiga/copie el archivo vmware-esx-storcli-xxxxx.vib de la carpeta /StorCli\_All\_OS/Vmware-MN/ en el archivo zip.

Copie el archivo vmware-esx-storcli-xxxxxx.vib en el sistema de archivos local del host ESXi, en la carpeta /tmp.

Ahora ejecute el comando esxcli para instalarlo. #esxcli software vib install -v "/tmp/vmware-esx-storcli-xxxxxx.vib" -no sig-check

#### Comandos para VMware Vsphere

1 CC - Not in progress <<<<<<

From the output above, if any of the VDs show anything other than 'Not in progress', then issue

the command to stop any consistency checks running: ./storcli /c0/vall stop cc

Issue the command to disable consistency checks from being run in the future:
./storcli /c0 set cc=off

Confirm that consistency checks have been disabled: ./storcli /c0 show cc

Controller Properties :

-----

Ctrl\_Prop Value

CC Operation Mode **Disabled** <<<<<<< CC Execution Delay 0 CC Next Starttime 06/20/1999, 19:00:00 CC Current State Stopped CC Number of iterations 0 CC Number of VD completed 0 CC Excluded VDs None

Confirm the CC Operation Mode line shows 'Disabled'